| 1. | Online License Activation in MxManagementCenter  | 2  |
|----|--------------------------------------------------|----|
| 2. | Offline License Activation in MxManagementCenter | 6  |
| 3. | Online Activation of Camera Apps in MxMC         | 10 |
| 4. | Offline Activation of Camera Apps in MxMC        | 14 |
| 5. | Error Messages                                   | 21 |
| 6. | Removal of Licenses                              | 22 |

### 1. Online License Activation in MxManagementCenter

1st Option:

- Go to MOBOTIX License Portal
- Click on "List Entitlements" and copy the Activation-ID of your End-Customers Entitlement Line Item which you want to activate in MxMC

| MOBOT                                                                                                    | IX                                                           |                                                                  |                                                                                                    |          |               |         |                       |                   |              | MOBOTIX Help EN   DE |
|----------------------------------------------------------------------------------------------------|--------------------------------------------------------------|------------------------------------------------------------------|----------------------------------------------------------------------------------------------------|----------|---------------|---------|-----------------------|-------------------|--------------|----------------------|
| Home<br>Activation & Entitlements<br>List Entitlements<br>Entitlements are listed below. Sort by clicking a column heading. Select specific entitlements to view or perform actions on them.<br>Devices<br>Devices<br>Devices<br>Create Device<br>View v Action v Export v |                                                              |                                                                  |                                                                                                    |          |               |         |                       |                   | Tier Two 🔻 🕝 |                      |
| Upload Capability Request                                                                                                    | Page 1 of 1                                                  |                                                                  |                                                                                                    | (        | Activation ID | \$      | Contains              | \$                |              | Q 🐼 Advanced Search  |
| Accounts & Users<br>Accounts                                                                                                    | Activation ID                                                | Entitlement ID                                                   | Sold to                                                                                                    | Product  |               | Version | Available<br>quantity | Total<br>quantity | Expiration   | Maintenance          |
| List related accounts<br>Search accounts                                                                                                    | Oee3-9278-66af-4fe2-a0d2-<br>ed35-84be-79fc<br>Show upgrades | 255 140 2012 1700 Ddo5<br>15. 01197701                           | End Customer GmbH<br>Type: End Customer<br>TierTwo AG<br>Type: MOBOTIX Partner                                      | MxMC POS |               | 1.7     | 1                     | 1                 | PERMANENT    |                      |
| List users<br>List related users<br>Search users                                                                                                    | fff6-b6ab-702c-4649-8ff1-47c7-<br>2731-e6dd<br>Show upgrades | 3478-7a60-fca0-4ff6-81eb-<br>e75b-9749-a596                      | Information Not Available<br>Type: End Customer<br>TierTwo AG<br>Type: MOBOTIX Partner                              | MxMC POS |               | 1.7     | 2                     | 2                 | PERMANENT    |                      |
|                                                                                                    | 6518-f0cd-f65e-474b-8f55-fd5e<br>b3ad-0d11<br>Show upgrades  | <ul> <li>9e4f-1db9-5cf6-493e-986b-<br/>1f0d-4dfd-3ed2</li> </ul> | End Customer GmbH<br>Type: End Customer<br>TierOne GmbH<br>Type: Distributor<br>TierTwo AG<br>Type: MOBOTIX Partner | MxMC POS |               | 1.7     | 1                     | 1                 | PERMANENT    |                      |

#### 2nd Option:

• Open the Email which was sent from Installer to End Customer to copy Activation-ID(s)

Dear MOBOTIX License Portal User,

This is an automatically generated Email with the Activation ID for your ordered Products.

IMPORTANT: Please keep this Email with your activation code in a safe place so that you can repeat activation if necessary.

MOBOTIX grants

Partner Tier Name: End Customer Org Display Name: End Customer GmbH Org Name: End Customer GmbH Contact Name: End Customer

Partner Tier Name: MOBOTIX Partner Org Display Name: TierTwo AG Org Name: TierTwo AG Contact Name: Tier Two

the right to activate the following product(s):

ActivationID: 0ee3-9278-66af-4fe2-a0d2-ed35-84be-79fc

Product Name: MxMC POS Product Description:

Order ID: A123456 Quantity: 1 Start Date: Jan 18, 2018 Expiration Date: Permanent: Yes Duration : Length: Units:

If you have any problems with the activation, please contact the MOBOTIX Partner you have ordered the products from.

Best regards,

Your MOBOTIX Team

- Go to End Customers MxManagementCenter to activate the Licenses on his device
- Click on "Windows" "Licenses"

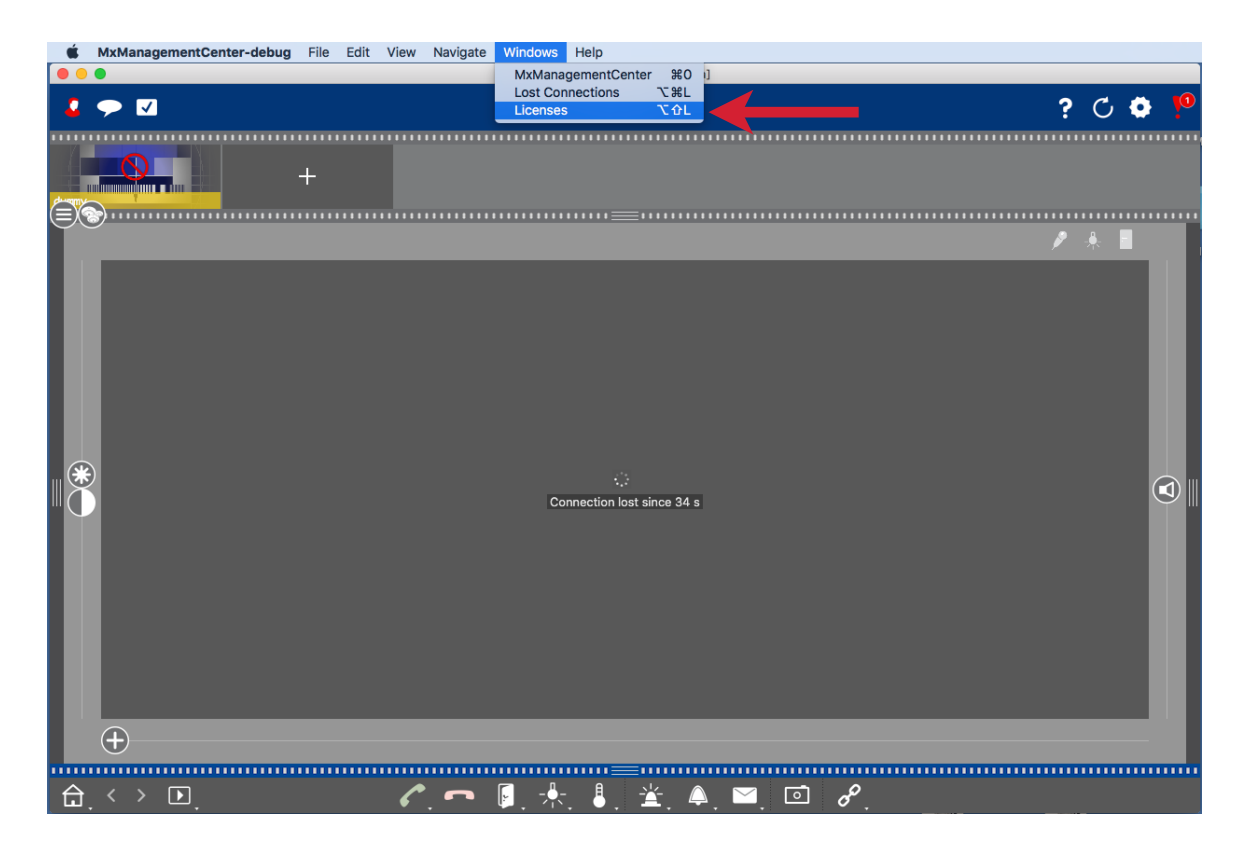

Click on "Activate Licenses"

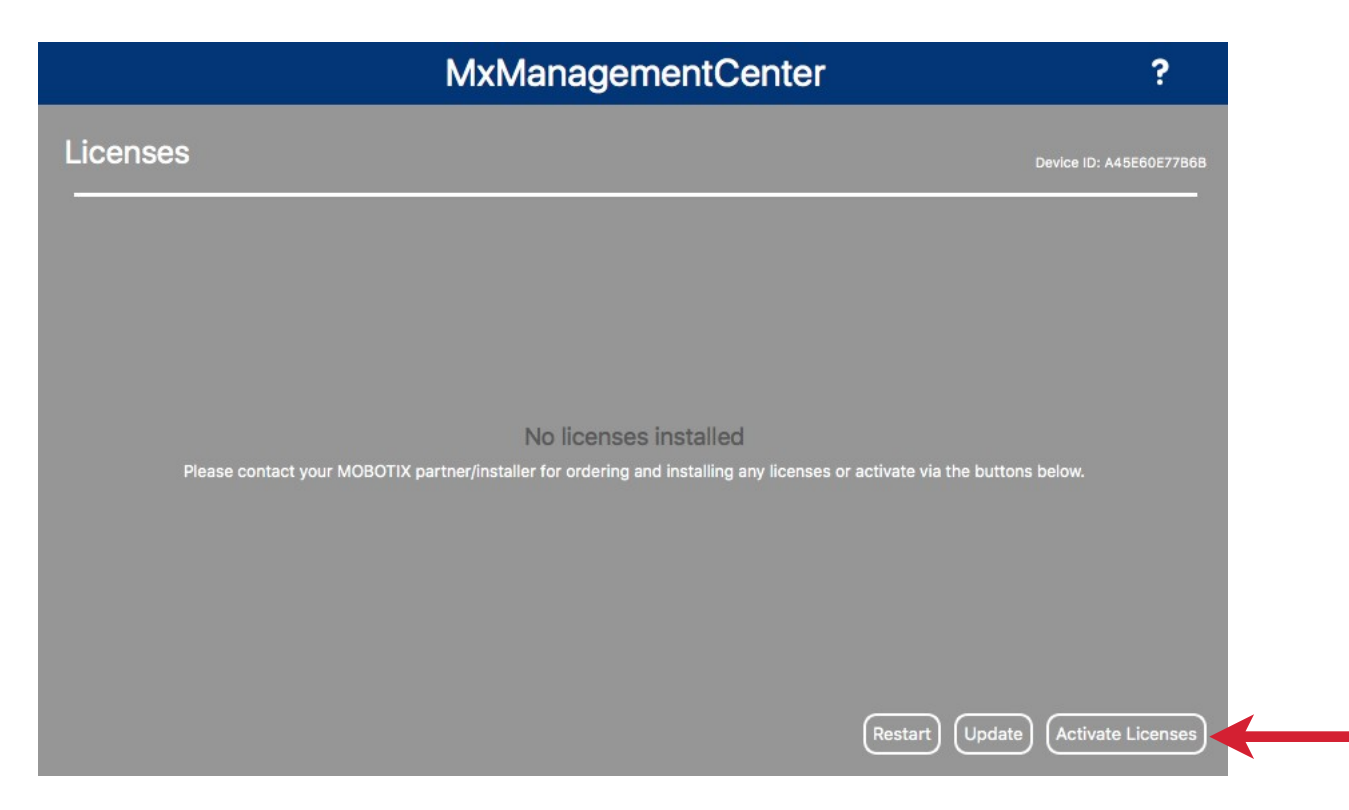

- Enter the Activation-ID and quantity
- You can add more Activation-ID ´s by clicking "+"
- Click "Activate"

| MxManagementCenter                                                                                                    | ? |
|----------------------------------------------------------------------------------------------------|---|
| <ul> <li>Activate Licenses</li> <li>Via Activation ID</li> <li>Please enter your Activation IDs and for each Activation ID the corresponding quantity of licenses that you want to use on this computer.</li> <li>Dee3-9278-66af-4fe2-a0d2-ed35-84be-79fc</li> <li>1</li> <li>4</li> <li>4</li> </ul> |   |
| Via Capability Response File<br>If you have already created or received a capability response file ( <deviceid>.bin), you can load it here.<br/>(Load Capability Response File)</deviceid>                                                                                                    |   |

- Your licenses have been activated
- You need to Restart your MxMC to activate all features

| • • •                  | License Info                                                                                                    |      |    |
|------------------------|----------------------------------------------------------------------------------------------------|------|----|
|                        | MxManagementCenter                                                                                              | ?    |    |
|                        |                                                                                                    |      |    |
|                        |                                                                                                    |      |    |
|                        |                                                                                                    |      |    |
|                        |                                                                                                    |      |    |
|                        |                                                                                                    |      |    |
|                        | Licenses successfully activated                                                                                 |      |    |
|                        | Your activation ids have been successfully installed. Please restart the application and check for new features |      |    |
|                        |                                                                                                    |      |    |
|                        |                                                                                                    |      |    |
|                        |                                                                                                    |      |    |
|                        |                                                                                                    |      |    |
|                        | Mobotix • Kalserstrasse D-67722 Langmell • Info@mobotix.com • www.mobotix.com                                   |      |    |
| w.mobotix.com • Vertra | aulich/Confidential                                                                                             | MOBO | TI |

• New Product is now visible in the license overview and all features are activated

|          | MxManagementCenter |          | ?                       |
|----------|--------------------|----------|-------------------------|
| Licenses |                    |          | Device ID: A45E60E77B6B |
| Product  | Expiration         | Quantity |                         |
| MxMC POS | Permanent          | 1        | _                       |
|          |                    |          |                         |
|          |                    |          |                         |
|          |                    |          |                         |
|          |                    |          |                         |
|          |                    |          |                         |
|          |                    |          |                         |
|          |                    |          |                         |
|          |                    |          |                         |
|          |                    |          |                         |
|          |                    |          |                         |
|          |                    |          |                         |
|          |                    | Update   | Activate Licenses       |

### 2. Offline License Activation in MxManagementCenter

---> Activation as described in the online activation above: Enter Activation-ID and click on "Activate"

- If the license server is not reachable, you receive the following message
- Click on "Save Capability Request File"

| MxManagementCenter                                                                                        | ? |
|----------------------------------------------------------------------------------------------------|---|
|                                                                                                    |   |
|                                                                                                    |   |
|                                                                                                    |   |
|                                                                                                    |   |
| License server is not reachable!                                                                          |   |
| Please check your internet connection and retry.<br>Alternatively you can save a capability request file. |   |
| Save Capability Request File) (Retry) (Cancel)                                                            |   |
|                                                                                                    |   |
|                                                                                                    |   |
|                                                                                                    |   |

- Save the file on your desktop
- Copy the file to an USB Stick. Go to a device with internet connection and login to the License Portal
- Click on "Devices" "Upload Capability Request"

### MOBOTIX

| Home<br>Activation & Entitlements<br>List Entitlements                                                                 | License & Delive                                                                                                    | ery Portal                                                                             |                                                                                              |                                     |  |
|----------------------------------------------------------------------------------------------------|----------------------------------------------------------------------------------------------------|----------------------------------------------------------------------------------------|----------------------------------------------------------------------------------------------|-------------------------------------|--|
| Devices<br>Devices<br>Create Device                                                                                    | Recent Entitlements                                                                                                    | Product                                                                                | See all                                                                                      | ((y)<br>Announcements<br>None Today |  |
| Upload Capability Request<br>Accounts & Users<br>Accounts<br>List accounts<br>List related accounts<br>Search accounts | aa54 950c-4910-8231-094e-159f-dfce<br>5d46-5a82-bff9-48ae-ba31-1958-401b-a706<br>71e7-00bd-8c02-4a49-b3cc-550b-b4b8-c0ad<br>6e89-2cb4-ce24-46cb-b842-7187-6476-1073<br>026e-8af0-e1c1-4169-98b2-99a4-0b7c-89e3 | MMC POS Cash Register<br>MxMC POS Cash Register<br>MxMC Core<br>MxMC Core<br>MxMC Core | Dec 21, 2017<br>Dec 21, 2017<br>Dec 20, 2017<br>Dec 20, 2017<br>Dec 20, 2017<br>Dec 20, 2017 |                                     |  |
| List users                                                                                                    |                                                                                                    |                                                                                        |                                                                                              |                                     |  |

MOBOTIX

Search users

- Click on "Choose a file" ("Datei auswählen") to add the capability request to the license portal
- Click "Upload"

| MOBOT                                                                                                | IX                                                                                                    |
|----------------------------------------------------------------------------------------------------|----------------------------------------------------------------------------------------------------|
| Home<br>Activation & Entitlements<br>List Entitlements                                               | Offline Device Management                                                                                                    |
| Devices Devices Offline Device Management Accounts & Users List accounts List related accounts Users | Manually upload either a Capability Request or Synchronization History Files for offline processing. The application will offer you a response file to download. Upload type: <ul> <li>Generate license</li> <li>Upload synchronization history</li> <li>Datei auswählen</li> </ul> Keine ausgewählt |
| List users<br>List related users<br>Search users                                                     |                                                                                                    |

• Download the Response File

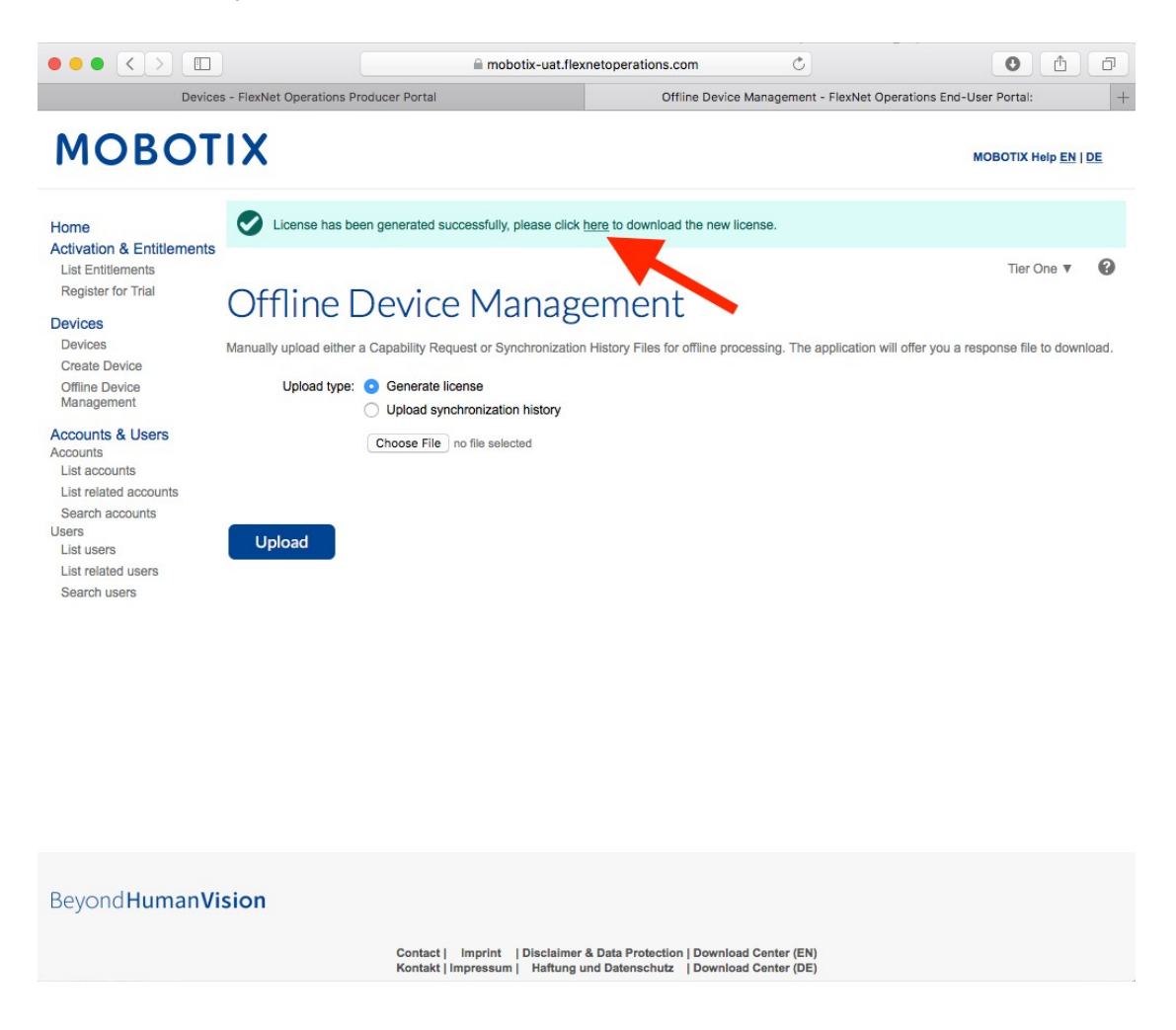

- Copy the Response File to the USB Stick and go to customers MxManagementCenter within one week
- Click on "Import Capability Response File" and select the file

| MxManagementCenter                                                                                                    | ? |
|----------------------------------------------------------------------------------------------------|---|
|                                                                                                    |   |
| < ACTIVATE LICENSES                                                                                                    |   |
| Enter Activation ID                                                                                                    |   |
| Please enter your Activation IDs and for each Activation ID the corresponding quantity of items that you want to use on this computer. |   |
| 1 +                                                                                                    |   |
| Activate                                                                                                    |   |
|                                                                                                    |   |
|                                                                                                    |   |
|                                                                                                    |   |
| Activate via License File                                                                                                    |   |
| If you have already created or received a capability response file ( <deviceid>.bin), you can load it here.</deviceid>                 |   |
|                                                                                                    |   |
| Import Capability Response File                                                                                                    |   |
|                                                                                                    |   |
|                                                                                                    |   |
|                                                                                                    |   |
|                                                                                                    |   |

- Licenses successfully updated
- Click on "Restart" to activate all features

| MxManagementCenter                                              | ? |
|-----------------------------------------------------------------|---|
|                                                                 |   |
|                                                                 |   |
|                                                                 |   |
|                                                                 |   |
| Licenses successfully updated                                   |   |
| Please restart the application to make the changes take effect. |   |
| License Overview Restart                                        |   |
|                                                                 |   |
|                                                                 |   |
|                                                                 |   |

• Licenses including its features have been activated

|                        | MxManagementCente | ?        |                         |
|------------------------|-------------------|----------|-------------------------|
| Licenses<br>Product    | Expiration        | Quantity | Device ID: A45E60E77B6B |
| MxMC POS Cash Register | Permanent         | 1        |                         |
|                        |                   |          |                         |
|                        |                   |          |                         |
|                        |                   |          |                         |
|                        |                   |          |                         |
|                        |                   |          |                         |
|                        |                   |          |                         |
|                        |                   |          |                         |
|                        |                   |          |                         |
|                        |                   | Updat    | Activate Licenses       |

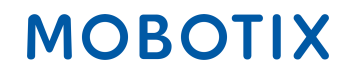

#### 3. Online Activation of Camera Apps in MxMC

**IMPORTANT**: For online activation your CAMERA has to have connection to the internet! If this is not the case, please follow section 4: "Offline Activation of Camera Apps in MxMC".

1st Option:

- Go to MOBOTIX License Portal
- Click on "List Entitlements" and copy the Activation-ID of your End-Customers Entitlement Line Item which you want to activate in MxMC

| MOBOTIX                                                                                                    |                                                              |                                |                                                                               |                                 |                     |         |                       |                   | MOBOTIX Help EN | IDE         |          |
|----------------------------------------------------------------------------------------------------|--------------------------------------------------------------|--------------------------------|-------------------------------------------------------------------------------|---------------------------------|---------------------|---------|-----------------------|-------------------|-----------------|-------------|----------|
| Home<br>Activation & Entitlements<br>List Entitlements<br>List Entitlements are listed below. Sort by clicking a column heading. Select specific entitlements to view or perform actions on them. |                                                              |                                |                                                                               |                                 |                     |         |                       |                   |                 | Ø           |          |
| Devices<br>Devices<br>Create Device                                                                                                    | View v Action v                                              | Export 🔻                       |                                                                               |                                 |                     |         |                       |                   |                 | 0.0.1       |          |
| Offline Device                                                                                                    | Page 1 of 3                                                  |                                |                                                                               |                                 | Activation ID       | ÷       | Contains              | ÷                 |                 | Advance     | d Search |
| Management                                                                                                    | Activation ID                                                | Entitlement ID                 | Sold to                                                                       | Product                         |                     | Version | Available<br>quantity | Total<br>quantity | Expiration      | Maintenance |          |
| Accounts<br>List accounts<br>List related accounts                                                                                                    | xxxx-xxxx-xxxx-xxxx-xxxx-xxxx-<br>xxxx-xxxx<br>Show upgrades | 6-42ff-baf9-8970-<br>6-8e-fb28 | Name withheld<br>Type: End Customer<br>Tier2 (Tier2)<br>Type: MOBOTIX Partner | Visage Technol<br>Recognition 1 | logies Face<br>Year | 1.0     | 1                     | 1                 | Nov 30, 2020    |             |          |

2nd Option:

• Open the Email which was sent from Installer to End Customer to copy Activation-ID(s)

Dear MOBOTIX License Portal User,

This is an automatically generated Email with the Activation ID for your ordered Products.

IMPORTANT: Please keep this Email with your activation code in a safe place so that you can repeat activation if necessary.

MOBOTIX grants

End Customer Account-ID: Name Withheld Account Name: Name Withheld Contact: End Kunde

MOBOTIX Partner Account-ID: Tier2 Account Name: Tier2 Contact: Tier Two

End Customer Account-ID: Name Withheld Account Name: Name Withheld Contact: End Kunde

the right to activate the following product(s):

Activation-ID: xxxx-xxxx-xxxx-xxxx-xxxx-xxxx-xxxx

Part Number: Mx-APP-VIS-FR-1 Product Name: Visage Technologies Face Recognition 1 Year Product Description: Visage Technologies Face Recognition 1 Year License Product Version: 1.0 Order ID: 12345678 Quantity: 1 Duration of the Activation-ID: Start Date: Oct 30, 2019 Expiration Date: Nov 30, 2020

If you have any problems with the activation, please contact the MOBOTIX Partner you have ordered the products from.

MOBOTIX

The latest version of the general terms of use for MOBOTIX-Software can be found here: https://www.mobotix.com/en/support/download-center/software-downloads/eula

#### Best regards,

Your MOBOTIX Team

- Go to End Customers MxManagementCenter to activate Licenses
- Click on "Windows" "Camera App Licenses"

(Note: You have to be a Administrator-User to be able to activate/ edit Camera App Licenses)

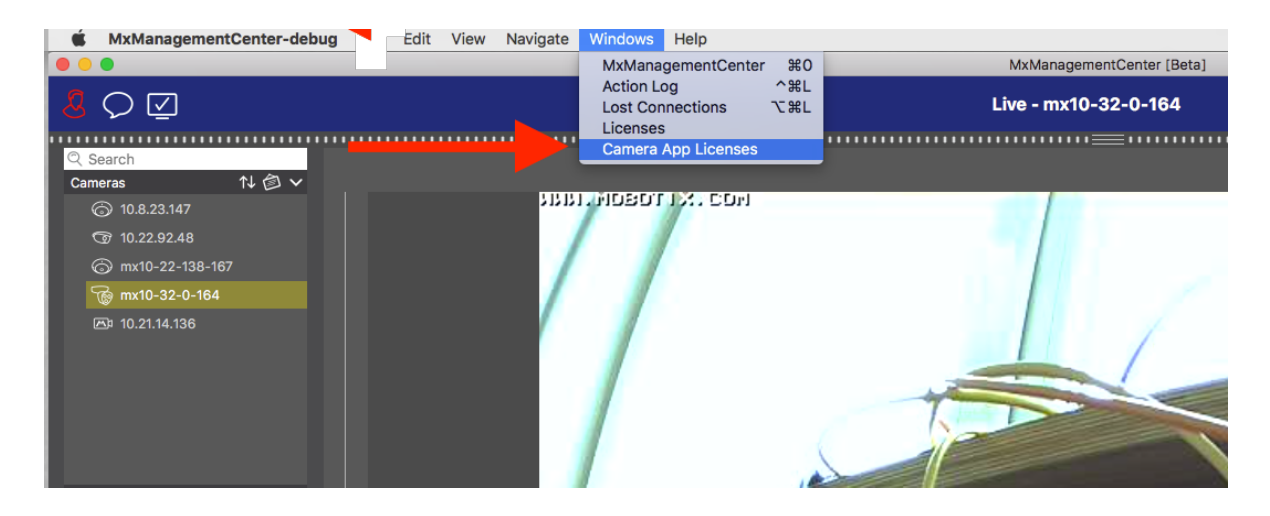

- Select the camera you want to activate a license
- Click on "Select"

| •••           | Camera App Licenses                                     |               |
|---------------|---------------------------------------------------------|---------------|
|               | MxManagementCenter                                      | ?             |
|               |                                                         |               |
|               |                                                         | _             |
| Name          | Url                                                     | Serial Number |
| mx10-32-0-164 | 10.32.0.164                                             | 10.32.0.164   |
|               |                                                         |               |
|               |                                                         |               |
|               |                                                         |               |
|               |                                                         |               |
|               |                                                         |               |
|               |                                                         |               |
|               |                                                         |               |
|               |                                                         |               |
|               |                                                         |               |
|               |                                                         | Select        |
| Mobotix • K   | aiserstrasse D-67722 Langmeil • info@mobotix.com • www. | mobotix.com   |

Click on "Activate Licenses"

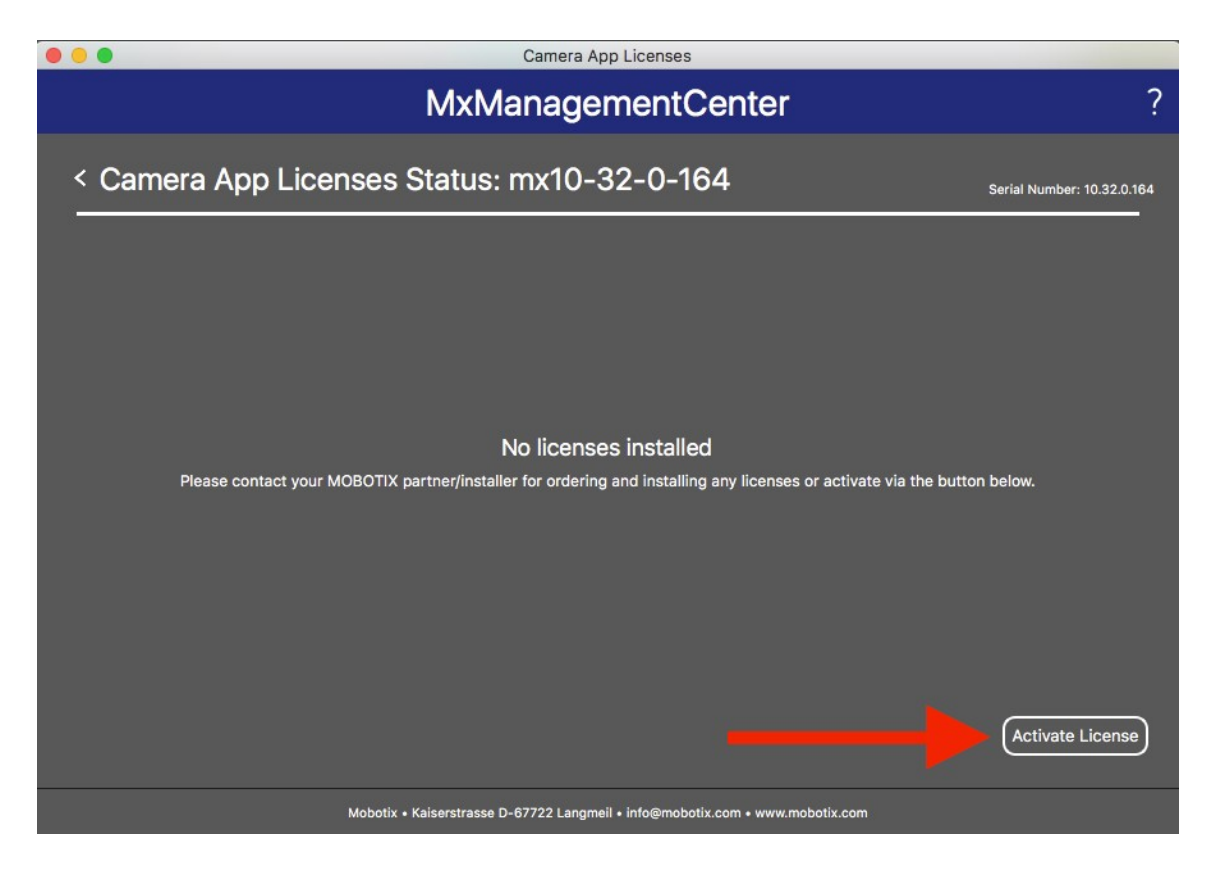

- Enter the Activation-ID and quantity
- You can add more Activation-ID's by clicking "+"
- Click on "Activate License Online"

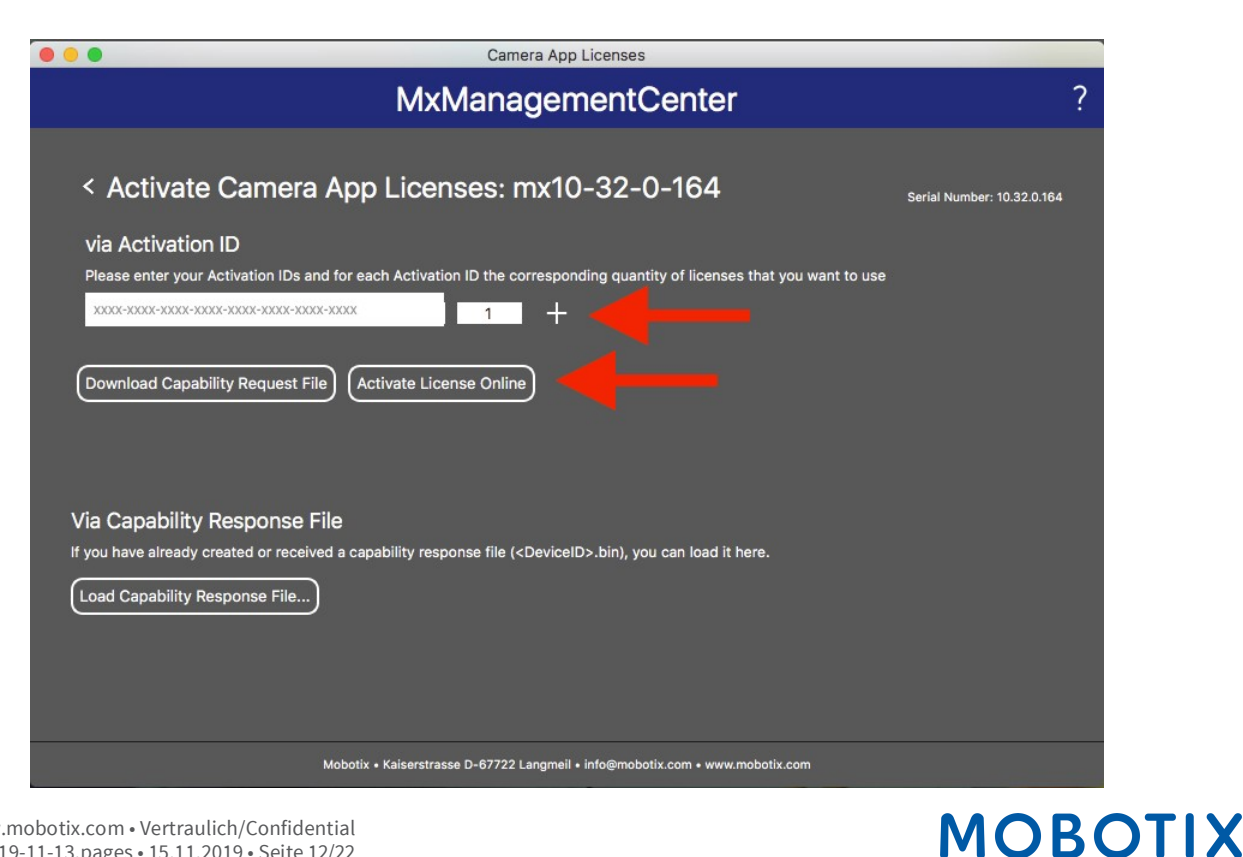

- Your licenses have been activated
- You need to Restart your MxMC to activate all features

| 000 | Camera App Licenses                                                           |                            |
|-----|-------------------------------------------------------------------------------|----------------------------|
|     | MxManagementCenter                                                            | ?                          |
|     |                                                                               | Serial Number: 10.32.0.164 |
|     | Licenses successfully undated                                                 |                            |
|     | Rank                                                                          |                            |
|     |                                                                               |                            |
|     |                                                                               |                            |
|     |                                                                               |                            |
|     |                                                                               |                            |
|     | Mobotix • Kaiserstrasse D-67722 Langmeil • info@mobotix.com • www.mobotix.com |                            |

• New Product is now visible in the license overview and all features are activated

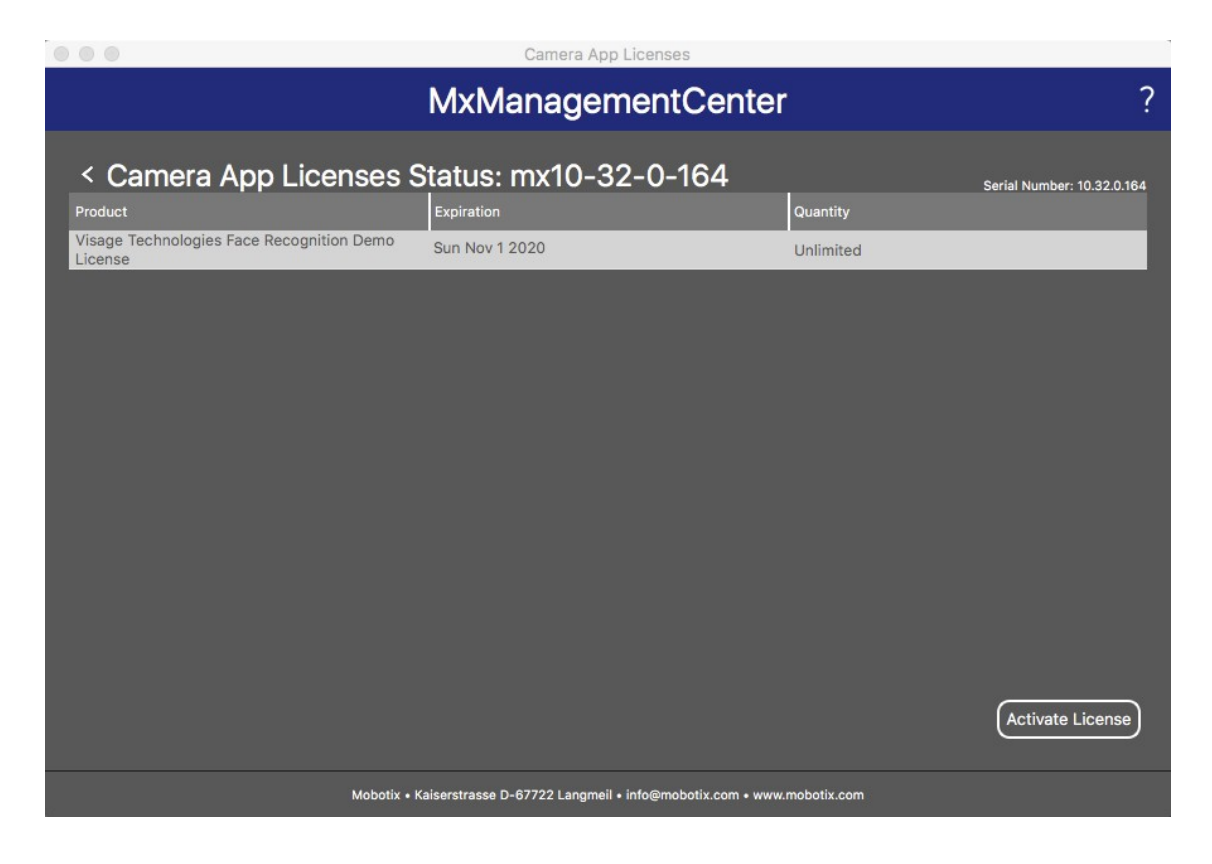

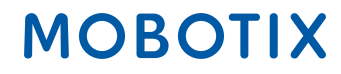

#### 4. Offline Activation of Camera Apps in MxMC

1st Option:

- Go to MOBOTIX License Portal
- Click on "List Entitlements" and copy the Activation-ID of your End-Customers Entitlement Line Item which you want to activate in MxMC

| MOBOTIX                                                                      |                                                                |                                           |                                                                                 |                                                |         | MOBOTIX Help EN   DE  |                   |              |                     |
|------------------------------------------------------------------------------|----------------------------------------------------------------|-------------------------------------------|---------------------------------------------------------------------------------|------------------------------------------------|---------|-----------------------|-------------------|--------------|---------------------|
| Home<br>Activation & Entitlements<br>List Entitlements<br>Register for Trial | List Entitlem                                                  | DENTS<br>by clicking a column heading. Se | elect specific entitlements to vie                                              | w or perform actions on them.                  |         |                       |                   |              | Tier Two 🔻 🕜        |
| Devices<br>Devices                                                           | View v Action v                                                | Export *                                  |                                                                                 |                                                |         |                       |                   |              |                     |
| Create Device<br>Offline Device                                              | 【 【 Page 1 of 3 📘                                              |                                           |                                                                                 | Activation ID                                  | \$      | Contains              | +                 |              | Q 😵 Advanced Search |
| Management                                                                   | Activation ID                                                  | Entitlement ID                            | Sold to                                                                         | Product                                        | Version | Available<br>quantity | Total<br>quantity | Expiration   | Maintenance         |
| Accounts<br>List accounts<br>List related accounts                           | xxxx-xxxx-xxxx-xxxx-xxxx-xxxx-<br>xxxx-xxxxx     Show upgrades | 558e-fb28                                 | ▶ Name withheld<br>Type: End Customer<br>Tier2 (Tier2)<br>Type: MOBOTIX Partner | Visage Technologies Face<br>Recognition 1 Year | 1.0     | 1                     | 1                 | Nov 30, 2020 |                     |

#### 2nd Option:

• Open the Email which was sent from Installer to End Customer to copy Activation-ID(s)

Dear MOBOTIX License Portal User,

This is an automatically generated Email with the Activation ID for your ordered Products.

IMPORTANT: Please keep this Email with your activation code in a safe place so that you can repeat activation if necessary.

MOBOTIX grants

End Customer Account-ID: Name Withheld Account Name: Name Withheld Contact: End Kunde

MOBOTIX Partner Account-ID: Tier2 Account Name: Tier2 Contact: Tier Two

End Customer Account-ID: Name Withheld Account Name: Name Withheld Contact: End Kunde

the right to activate the following product(s):

Activation-ID: xxxx-xxxx-xxxx-xxxx-xxxx-xxxx-xxxx

Part Number: Mx-APP-VIS-FR-1 Product Name: Visage Technologies Face Recognition 1 Year Product Description: Visage Technologies Face Recognition 1 Year License Product Version: 1.0 Order ID: 12345678 Quantity: 1 Duration of the Activation-ID: Start Date: Oct 30, 2019 Expiration Date: Nov 30, 2020

If you have any problems with the activation, please contact the MOBOTIX Partner you have ordered the products from.

The latest version of the general terms of use for MOBOTIX-Software can be found here: https://www.mobotix.com/en/support/download-center/software-downloads/eula

#### Best regards,

Your MOBOTIX Team

- Go to End Customers MxManagementCenter to activate the Licenses on his device
- Click on "Windows" "Camera App Licenses"

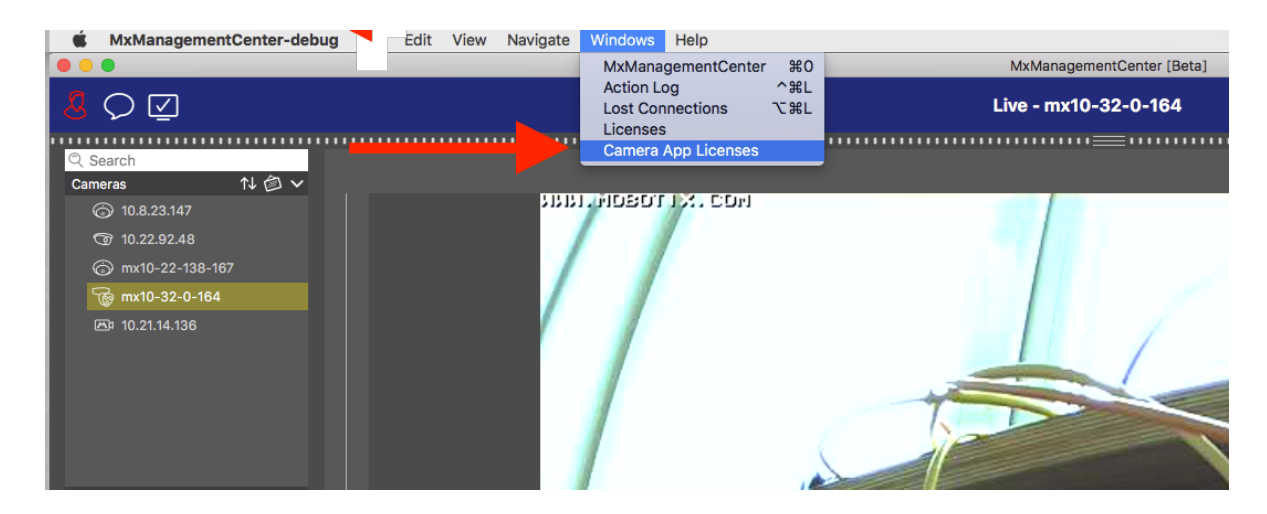

- · Select the camera you want to activate a license at
- Click on "Select"

| •••                                                                           | Camera App Licenses |               |  |  |
|-------------------------------------------------------------------------------|---------------------|---------------|--|--|
|                                                                               | MxManagementCent    | er ?          |  |  |
| Cameras                                                                       |                     |               |  |  |
| ି Search                                                                      |                     |               |  |  |
| Name                                                                          | Url                 | Serial Number |  |  |
| mx10-32-0-164                                                                 | 10.32.0.164         | 10.32.0.164   |  |  |
|                                                                               |                     |               |  |  |
|                                                                               |                     |               |  |  |
|                                                                               |                     |               |  |  |
|                                                                               |                     |               |  |  |
|                                                                               |                     |               |  |  |
|                                                                               |                     |               |  |  |
|                                                                               |                     |               |  |  |
|                                                                               |                     |               |  |  |
|                                                                               |                     |               |  |  |
|                                                                               |                     |               |  |  |
|                                                                               |                     | Select        |  |  |
|                                                                               |                     |               |  |  |
| Mobotix • Kaiserstrasse D-67722 Langmeil • info@mobotix.com • www.mobotix.com |                     |               |  |  |

Click on "Activate Licenses"

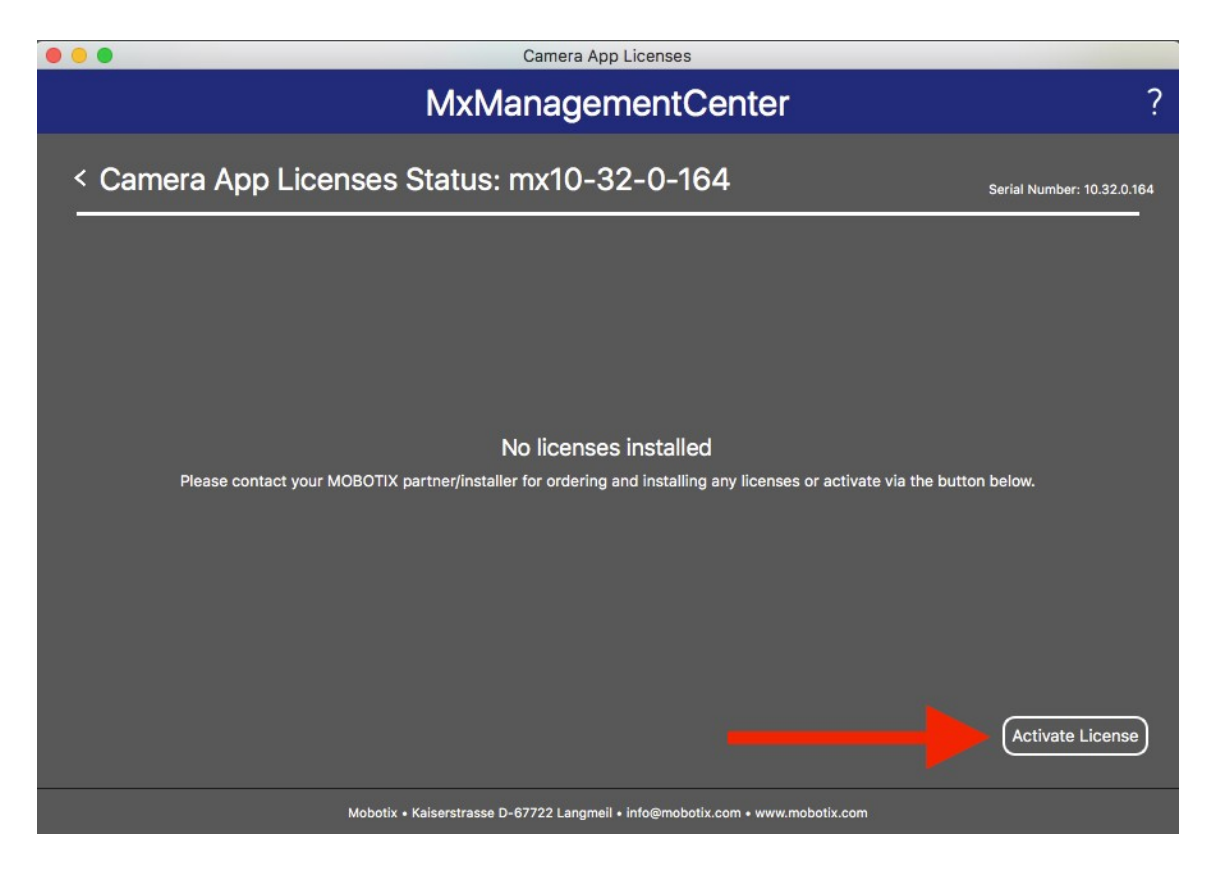

- Enter the Activation-ID and quantity
- You can add more Activation-ID's by clicking "+"
- Click on "Download Capability Request File"

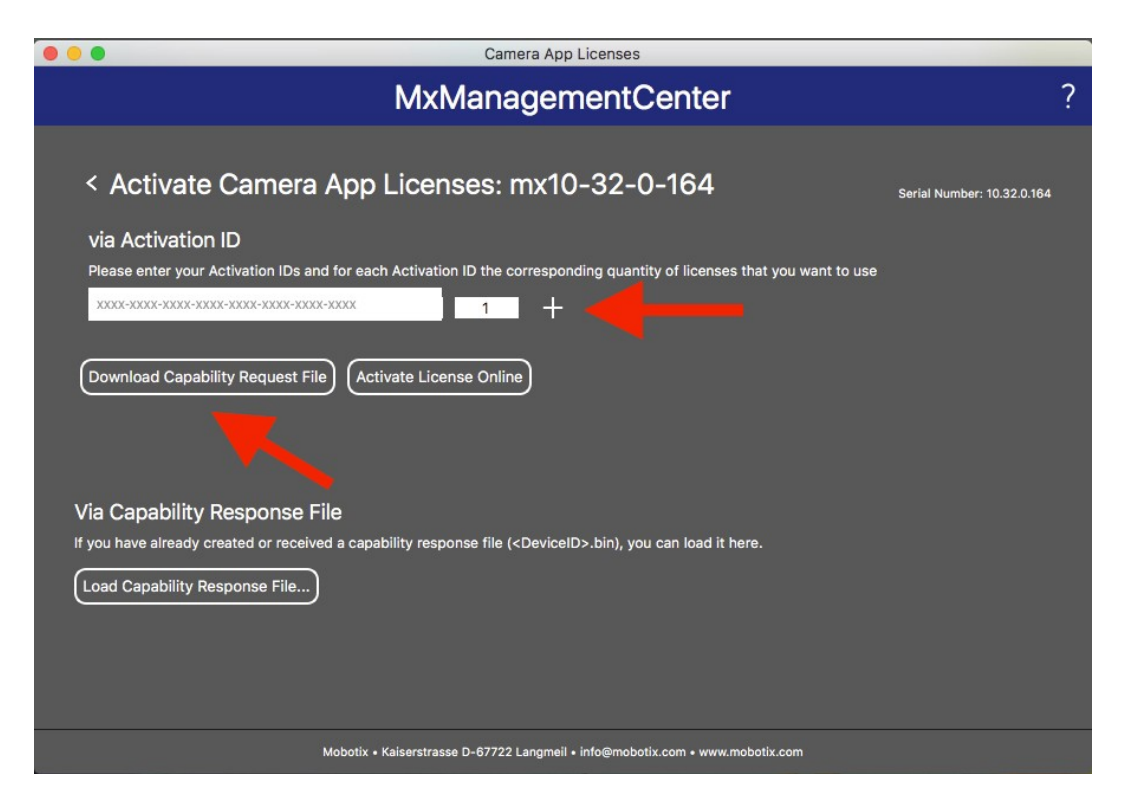

• Save Request File on your PC

|           |          | Save License Request                 | File |          | _ |
|-----------|----------|--------------------------------------|------|----------|---|
|           | Save As: | 10.32.0.164-14-06.lic                |      |          |   |
|           | Tags:    |                                      |      | ]        |   |
| < > ः ≡ □ |          | Applications                         | 0    | Q Search |   |
| avorites  |          | Adobe Acrobat Reader DC<br>App Store |      |          |   |
| evices    | 4        | Automator                            |      |          |   |
| hared     |          | Calculator<br>Calendar               |      |          |   |
|           | 4        | Chess                                |      |          |   |
|           |          | Contacts                             |      |          |   |
|           | 6        | Cyberduck                            |      |          |   |
|           |          | Dictionary                           |      |          |   |
|           |          | DownloadManager                      |      |          |   |

• You get a download confirmation

| Camera App Licenses                                                                                                    |                            |
|----------------------------------------------------------------------------------------------------|----------------------------|
| MxManagementCenter                                                                                                    | ?                          |
| Request File successfully downloaded<br>Please send the downloaded Request File to your MOBOTIX partner/installer<br>Back | Serial Number: 10.32.0.164 |
| Mobotix • Kaiserstrasse D-67722 Langmeil • info@mobotix.com • www.mobotix.com                                             |                            |

- Copy the file to an USB Stick. Go to a device with internet connection and login to the License Portal
- Click on "Devices" "Offline Device Management"
- Click on "Choose file" to add the capability request to the license portal
- Click "Upload"

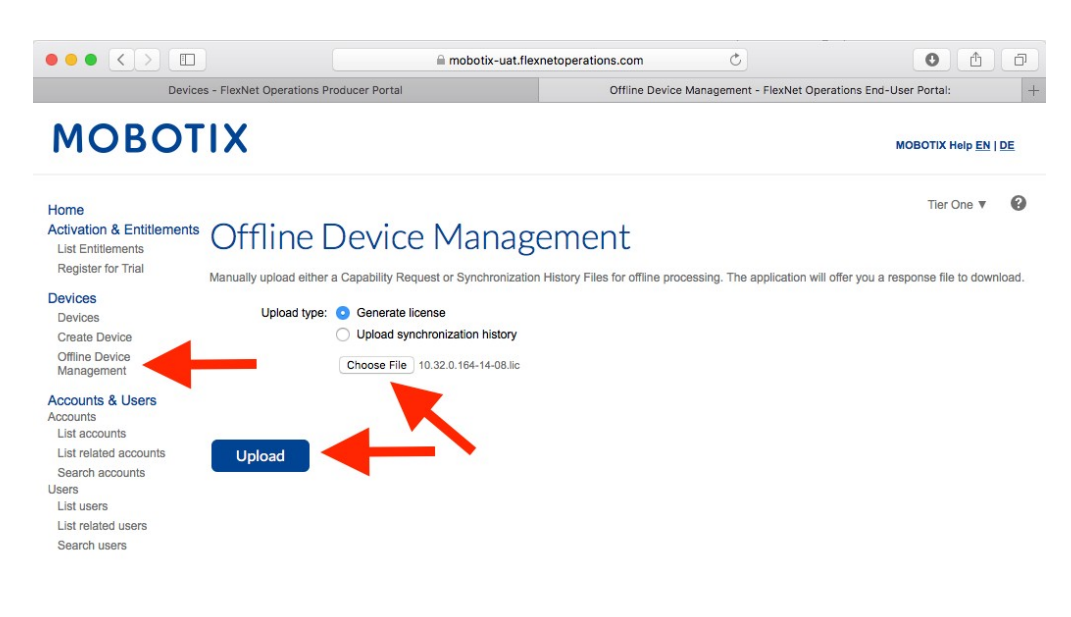

| Beyond Human Vision |                                                                                                    |
|---------------------|----------------------------------------------------------------------------------------------------|
|                     | Contact   Imprint   Disclaimer & Data Protection   Download Center (EN)<br>Kontakt   Impressum   Haftung und Datenschutz   Download Center (DE) |

• Download the Response File

|                                                                                                    | iii mobotix-uat.flexnetoperations.com                                                                                                    | 0           | ₾             | đ      |
|----------------------------------------------------------------------------------------------------|----------------------------------------------------------------------------------------------------|-------------|---------------|--------|
| Device                                                                                                    | es - FlexNet Operations Producer Portal Offline Device Management - FlexNet Operations End-Us                                                                                                    | ser Portal: |               | +      |
| мовот                                                                                                    | TIX .                                                                                                    | IOBOTIX Hel | p <u>EN  </u> | DE     |
| Home<br>Activation & Entitlements<br>Register for Trial<br>Devices<br>Devices<br>Create Device<br>Offine Device<br>Management<br>Accounts & Users<br>List accounts<br>List related accounts<br>Users<br>List users<br>List users<br>List related users<br>Search users<br>Search users | Concession of the selected successfully, please click here to download the new license.   Official Decicle Management   Upload either a Capability Request or Synchronization History Files for offline processing. The application will offer you are as upload type:   Opload synchronization history   Upload synchronization history | Tier On     | down          | lload. |
| Beyond <b>Human V</b> i                                                                                                    | ision                                                                                                    |             |               |        |
|                                                                                                    | Contact   Imprint   Disclaimer & Data Protection   Download Center (EN)<br>Kontakt   Impressum   Haftung und Datenschutz   Download Center (DE)                                                                                                    |             |               |        |

- Copy the Response File to the USB Stick and go to customers MxManagementCenter within one week
- Click on "Load Capability Response File" and select the file

| •                           | Camera App Licenses                                                                                                    |                            |
|-----------------------------|----------------------------------------------------------------------------------------------------|----------------------------|
|                             | MxManagementCenter                                                                                                    | ?                          |
| < Activate Ca               | mera App Licenses: mx10-32-0-164                                                                                                    |                            |
|                             |                                                                                                    | Serial Number: 10.32.0.164 |
| via Activation ID           |                                                                                                    |                            |
| Please enter your Activati  | ion IDs and for each Activation ID the corresponding quantity of licenses that you want to us                                                                                                    | •                          |
|                             | 1 +                                                                                                    |                            |
|                             |                                                                                                    |                            |
| Download Capability Re      | quest File                                                                                                    |                            |
|                             |                                                                                                    |                            |
|                             |                                                                                                    |                            |
|                             |                                                                                                    |                            |
| final bana already greated  | ONSE FILE $\frac{1}{2} \sum_{i=1}^{n} \frac{1}{2} \sum_{i=1}^{n} \frac{1}{2} \sum_{i=1$ |                            |
| ir you nave already created |                                                                                                    |                            |
| Load Capability Respons     | e File)                                                                                                    |                            |
|                             |                                                                                                    |                            |
|                             |                                                                                                    |                            |
|                             |                                                                                                    |                            |
|                             |                                                                                                    |                            |
|                             | Mobotix • Kaiserstrasse D-67722 Langmeil • info@mobotix.com • www.mobotix.com                                                                                                    |                            |
| com • Vertraulich/Co        | nfidential                                                                                                    | MOB                        |
| 19862 • TO'TT'SOTA • 2      |                                                                                                    |                            |

© MOBOTIX AG • www.mobotix.com • Vertraulicn/Confidential License Activation 2019-11-13.pages • 15.11.2019 • Seite 19/22

• Licenses successfully updated

| • • | Camera App Licenses                                                          |                            |
|-----|------------------------------------------------------------------------------|----------------------------|
|     | MxManagementCenter                                                           | ?                          |
|     |                                                                              | Serial Number: 10.32.0.164 |
|     | Licenses successfully updated                                                |                            |
|     | Back                                                                         |                            |
|     |                                                                              |                            |
|     | obotix • Kaiserstrasse D-67722 Langmeil • info@mobotix.com • www.mobotix.com |                            |

• Make a restart to activate all features

| 000                                                                           | Camera App Licenses                         |           |                  |  |  |  |
|-------------------------------------------------------------------------------|---------------------------------------------|-----------|------------------|--|--|--|
|                                                                               | MxManagementCente                           | r         | ?                |  |  |  |
| < Camera App Licenses S                                                       | < Camera App Licenses Status: mx10-32-0-164 |           |                  |  |  |  |
| Product                                                                       | Expiration                                  | Quantity  |                  |  |  |  |
| Visage Technologies Face Recognition Demo                                     | Sun Nov 1 2020                              | Unlimited |                  |  |  |  |
| Liberad                                                                       |                                             |           |                  |  |  |  |
|                                                                               |                                             |           |                  |  |  |  |
|                                                                               |                                             |           |                  |  |  |  |
|                                                                               |                                             |           |                  |  |  |  |
|                                                                               |                                             |           |                  |  |  |  |
|                                                                               |                                             |           |                  |  |  |  |
|                                                                               |                                             |           |                  |  |  |  |
|                                                                               |                                             |           |                  |  |  |  |
|                                                                               |                                             |           |                  |  |  |  |
|                                                                               |                                             |           |                  |  |  |  |
|                                                                               |                                             |           |                  |  |  |  |
|                                                                               |                                             |           |                  |  |  |  |
|                                                                               |                                             |           | Activate License |  |  |  |
|                                                                               |                                             |           |                  |  |  |  |
| Mobotix + Kaiserstrasse D-67722 Langmeil + info@mobotix.com + www.mobotix.com |                                             |           |                  |  |  |  |

• Licenses including its features have been activated

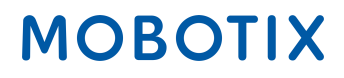

#### 5. Error Messages

- In case of a Request failure you will get the following message
- For more specific information please click on the "i" button
- If you need to contact Mx to resolve the issue, this information + the Serial Number are very important

| • • •          | Camera App Licenses                                                                    |                            |
|----------------|----------------------------------------------------------------------------------------|----------------------------|
| Ν              | /IxManagementCenter                                                                    | ?                          |
|                |                                                                                        | Serial Number: 10.32.0.164 |
| Some of        | Request fail ()<br>your activations could not be processed as requested.<br>Retry Back |                            |
|                |                                                                                        |                            |
| Mobotix • Kais | erstrasse D-67722 Langmeil + info@mobotix.com + www.mobotix.com                        |                            |

#### 6. Removal of Licenses

- You can remove licenses from your MxMC or camera.
- Therefore please enter the Activation ID in the same way as for Activation
- Enter the quantity of Licenses which should stay activated (e.g. if you want to remove all licenses to activate them on another device please enter "0")
- You can activate the removed licenses on another/ same device at a later point of time again

| •••                                                                                                    | Camera App Licenses                                                                                                   |                            |
|----------------------------------------------------------------------------------------------------|----------------------------------------------------------------------------------------------------|----------------------------|
|                                                                                                    | MxManagementCenter                                                                                                    | ?                          |
| <ul> <li>Activate Camera</li> <li>via Activation ID</li> <li>Please enter your Activation IDs ar</li> <li>xxxx-xxxx-xxxx-xxxx-xxxx-xxxx-xxxx</li> <li>Download Capability Request Fill</li> </ul> | App Licenses: mx10-32-0-164<br>and for each Activation ID the corresponding quantity of licenses that you want to use | Serial Number: 10.32.0.164 |
| Via Capability Response F<br>If you have already created or receiv<br>Load Capability Response File                                                                                               | <b>:ile</b><br>ed a capability response file ( <deviceid>.bin), you can load it here.</deviceid>                      |                            |
|                                                                                                    | Mobotix • Kaiserstrasse D-67722 Langmeil • info@mobotix.com • www.mobotix.com                                         |                            |

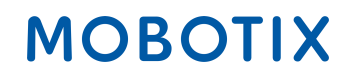